# www.ekool.ee

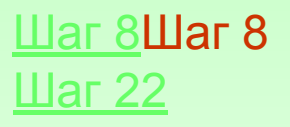

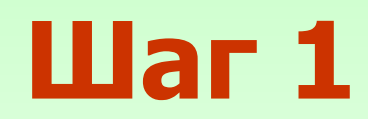

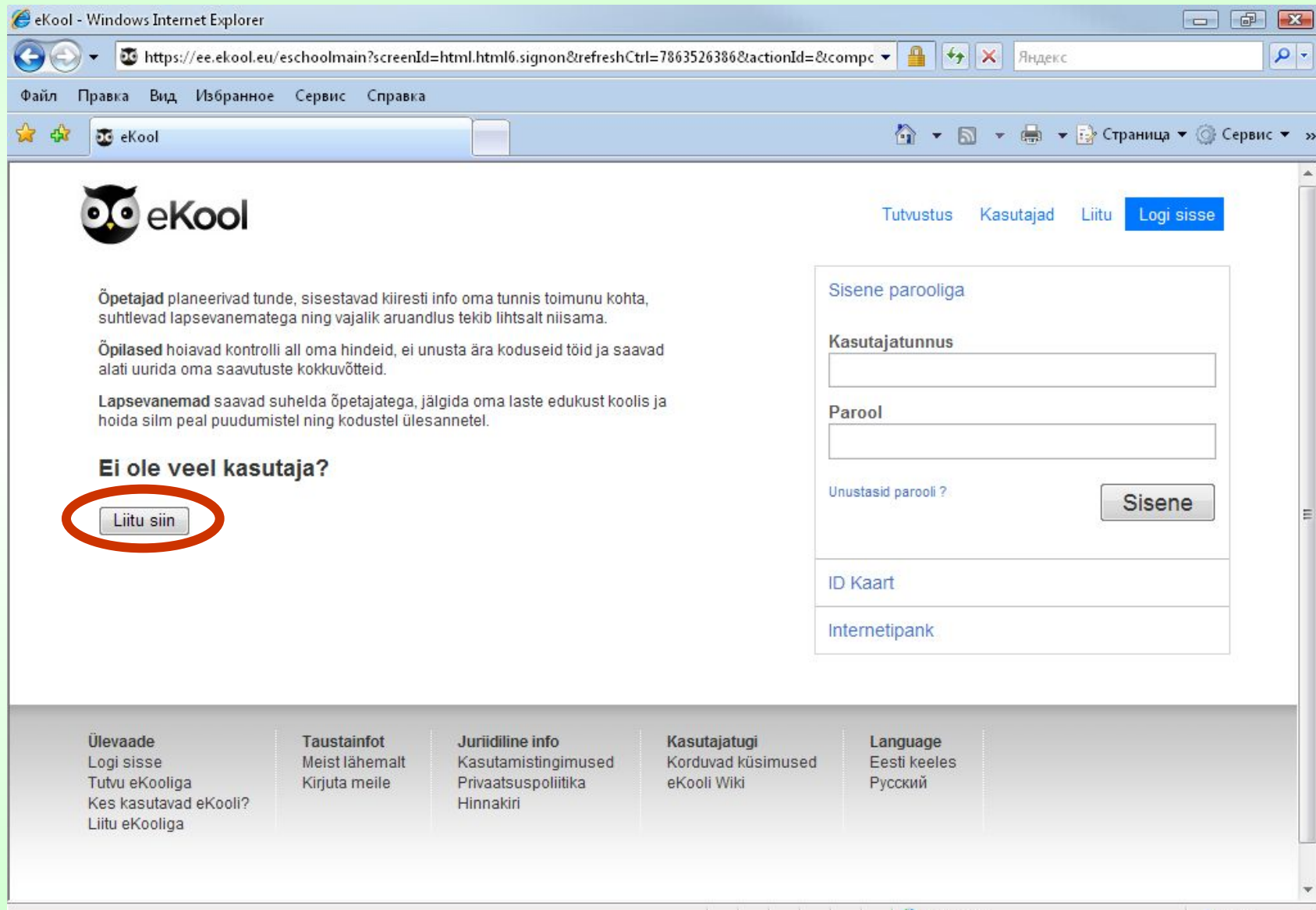

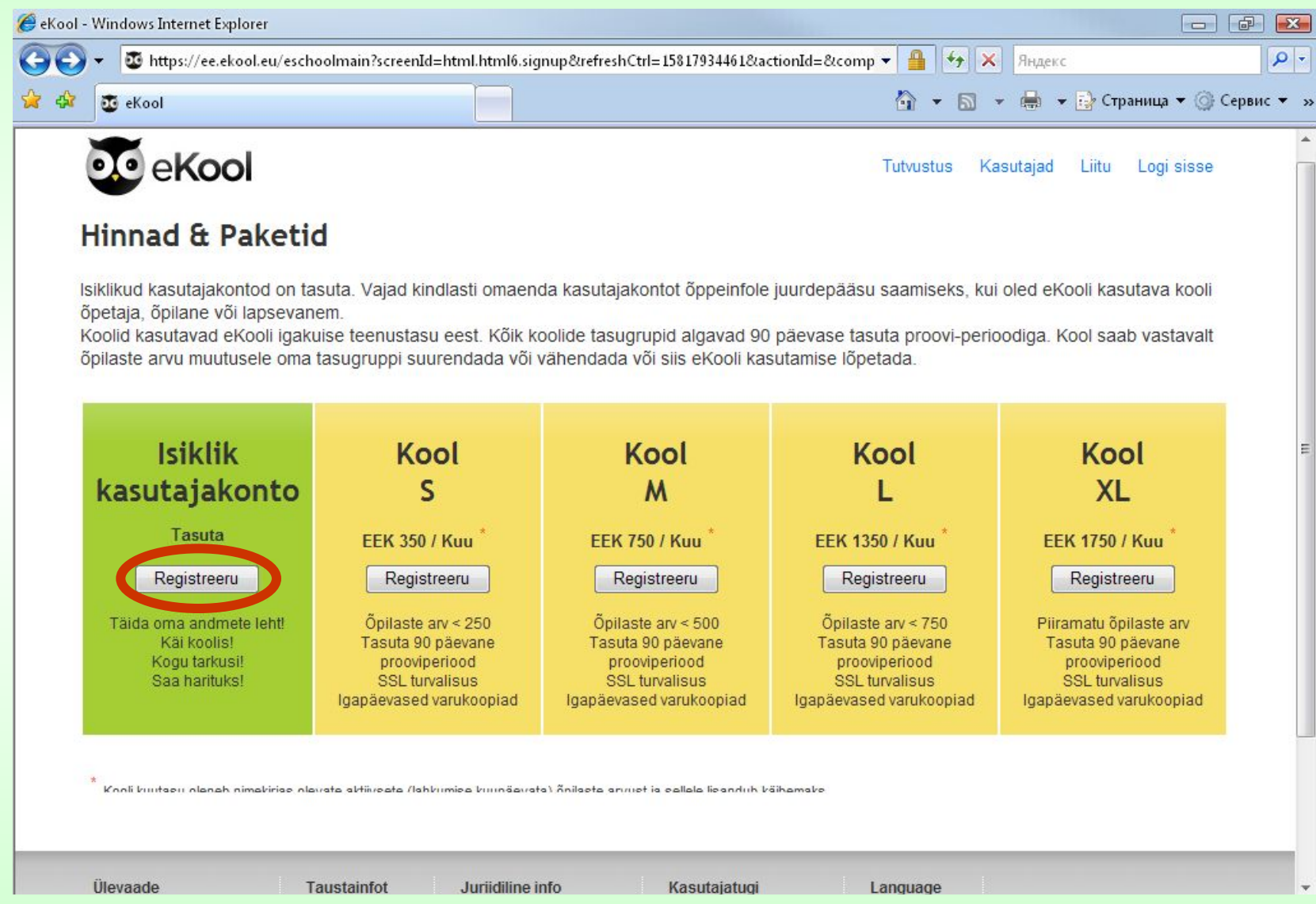

#### Шаг З

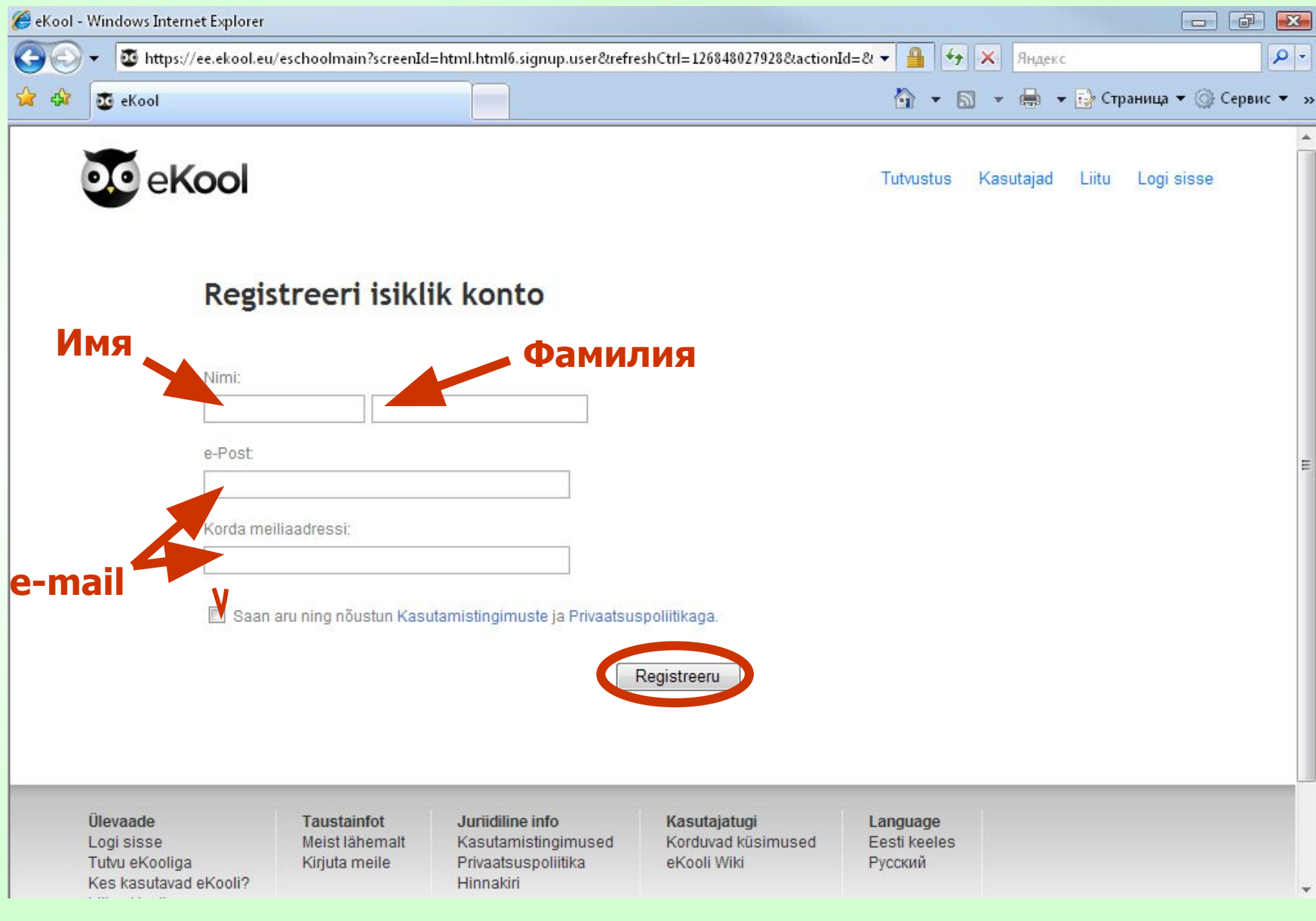

| / ▼ 100 https://ee.ekool.eu                                                         | ı/eschoolmain?screenId                                | =html.html6.signup.user&refre                                                      | eshCtrl=126848027928&action                              | Id=& 🔻 🏭 🐄                                 | × Андекс        | траница 🔻 🔞 Се |
|-------------------------------------------------------------------------------------|-------------------------------------------------------|------------------------------------------------------------------------------------|----------------------------------------------------------|--------------------------------------------|-----------------|----------------|
| Edasised juhised on saadel                                                          | tud Sinu meiliaadressi                                | le!                                                                                |                                                          | Tutvustus                                  | Kasutajad Liitu | Logi sisse     |
| Ülevaade<br>Logi sisse<br>Tutvu eKooliga<br>Kes kasutavad eKooli?<br>Liitu eKooliga | <b>Taustainfot</b><br>Meist lähemalt<br>Kirjuta meile | <b>Juriidiline info</b><br>Kasutamistingimused<br>Privaatsuspoliitika<br>Hinnakiri | <b>Kasutajatugi</b><br>Korduvad küsimused<br>eKooli Wiki | <b>Language</b><br>Eesti keeles<br>Русский |                 |                |
|                                                                                     |                                                       |                                                                                    |                                                          |                                            |                 |                |
|                                                                                     |                                                       |                                                                                    |                                                          |                                            |                 |                |
|                                                                                     |                                                       |                                                                                    |                                                          |                                            |                 |                |
|                                                                                     |                                                       |                                                                                    |                                                          |                                            |                 |                |

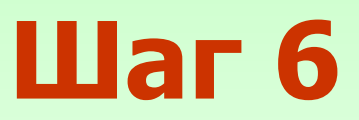

Зайдите на свой e-mail и откройте письмо от администратора e-kool с темой *eKool: aktiveeri konto*,

в котором будет следующий текст:

eKooli sai Sinu soovi avada oma kasutaja.

Your User ID is: \*\*\*\*\*\*@\*\*\*\*.\*\*

Et registreerimine lõpetada, sisesta palun salasõna - vajuta palun järgneval lingil (või kopeeri see oma brauseri aadressiribale). Seejärel logi end eKooli; kasutajanimi on Sinu e-posti aadress.

https://ee.ekool.eu:443/eschoolmain?setLang=et\_EE&screenId=html.html6.signup.user. activate&hash=07B9E6EDF67A68A39F73798E6178D6D2

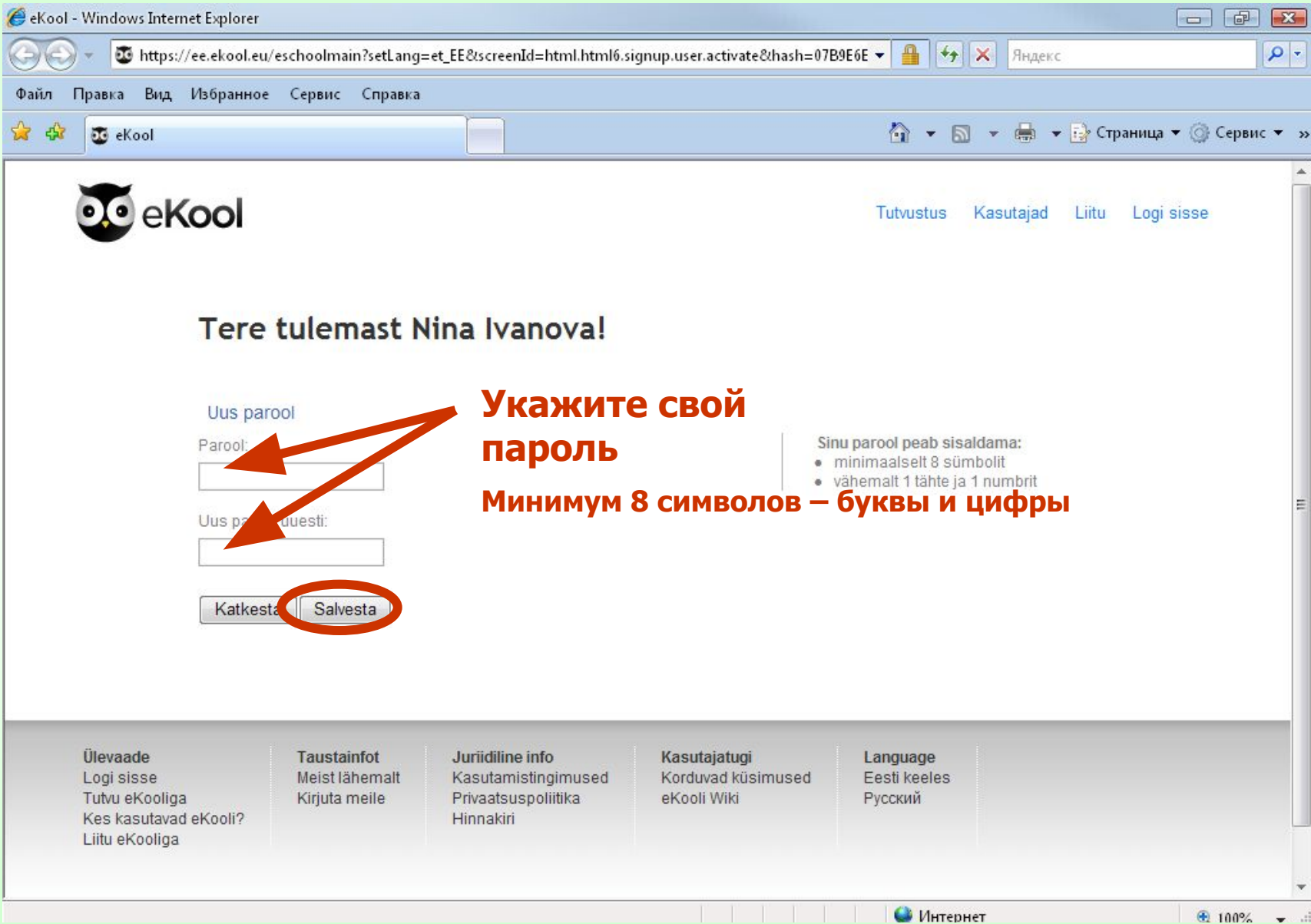

| 🗆 🗶 📲 💷 https://ee.ekool.eu                                |                                                                    |                                                            |                     |                                               |         |
|------------------------------------------------------------|--------------------------------------------------------------------|------------------------------------------------------------|---------------------|-----------------------------------------------|---------|
| https://ee.ekool.eu/eschoolmain/screenId=html.html0.signon |                                                                    |                                                            | У 🗯 У 🗶 Яндекс      |                                               |         |
| Правка Вид Избранно                                        | е Сервис Справка                                                   |                                                            |                     |                                               |         |
| 🛛 🗿 eKool                                                  |                                                                    |                                                            |                     | 🟠 💌 🔂 👻 📥 👻 🔂 Страница 🔻                      | 💮 Серви |
| e <b>Kool</b>                                              |                                                                    |                                                            |                     | Tutvustus Kasutajad Liitu <mark>Logi</mark> s | isse    |
| Öpetajad planeerivad tu<br>suhtlevad lapsevanema           | nde, sisestavad kiiresti ir<br>lega ning vajalik aruandl           | nfo oma tunnis toimunu koht:<br>us tekib lihtsalt niisama. | a,                  | Sisene parooliga                              |         |
| Õpilased hoiavad kontro<br>alati uurida oma saavutu        | lli all oma hindeid, ei unu<br>Iste kokkuvõtteid.                  | usta ära koduseid töid ja saa                              | wad                 | Kasutajatunnus                                |         |
| Lapsevanemad saavad<br>hoida silm peal puudum              | suhelda õpetajatega, jäl<br>istel <mark>ning</mark> kodustel ülesa | gida oma laste edukust kool<br>innetel.                    | is ja               | Parool                                        |         |
| Ei ole veel kasutaja? e-mail                               |                                                                    | ail                                                        | Unustasid parooli ? |                                               |         |
|                                                            |                                                                    |                                                            | _                   | ID Kaart                                      |         |
|                                                            |                                                                    |                                                            |                     | Internetipank                                 |         |
|                                                            |                                                                    |                                                            |                     |                                               |         |
|                                                            |                                                                    |                                                            |                     |                                               |         |

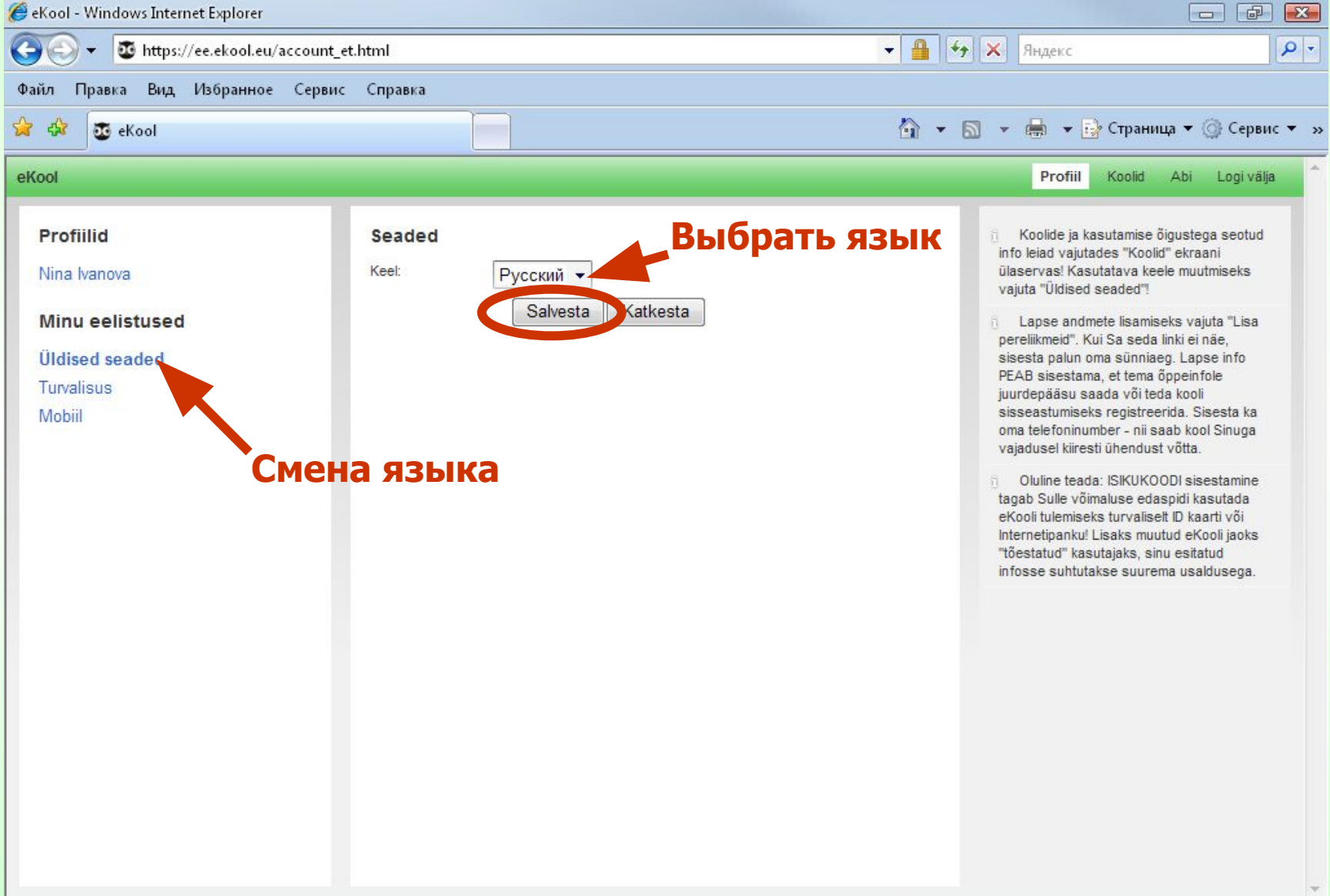

| 🥟 eKool - Windows Internet Explorer           |                                                                                                    |
|-----------------------------------------------|----------------------------------------------------------------------------------------------------|
| COO - The https://ee.ekool.eu/account_ru.html | <ul> <li>◄ ♣ ◄ × Яндекс</li> </ul>                                                                                                    |
| Файл Правка Вид Избранное Сервис Справка      |                                                                                                    |
| 😪 🍪 💆 eKool                                   | 🟠 👻 🔝 👻 🖶 👻 Страница 👻 🎯 Сервис 👻 »                                                                                                    |
| eKool                                         | Профиль Schools Помощь Выйти                                                                                                    |
| Search by school, city or pc Поиск            |                                                                                                    |
| My Groups                                     | Minu koolid näitab koole, mille suhtes Sa<br>aktiivne oled: õpetaja, lapsevanema, õpilasena.<br>Rollil vajutades avab eKool sellega seotud<br>tegevused.                                                                                                    |
| Выбрать                                       | Kui Sina või Sinu laps on alles kooli sisse<br>astumas, siis näed nimekirjas oma taotluste<br>staatust.                                                                                                    |
|                                               | UUE rolli saamiseks koolis otsi kool ja vajuta<br>selle nimel. Siis näed kooli lühitutvustust ja saad<br>esitada liitumistaotluse. Taotlust saad esitada<br>lapsevanema ja õpilase õiguste saamiseks.<br>Õpetaja pöördub otse oma kooli eKooli<br>administraatori poole. |
|                                               | D Sa ei näe oma rolle? Otsi esmalt kool (otsingu<br>leiad ekraani ülaservas). Kooli nimel vajutamise<br>järel saad esitada liitumistaotluse. Pea meeles, et<br>enne lapse õppeinfole juurdepääsu küsimist<br>peab oma profiili lisama info selle lapse kohta!            |
|                                               |                                                                                                    |
| Готово                                        | ✓<br>Ф Интернет 🛞 100% –                                                                                                    |

| G 🗸 🔻 🗿 https://ee.ekool.eu/account_ru                                             |                                                                                      |                                                                                                    |
|------------------------------------------------------------------------------------|--------------------------------------------------------------------------------------|----------------------------------------------------------------------------------------------------|
|                                                                                    | .html                                                                                | <ul> <li>◄ ♣ ★ Яндекс</li> </ul>                                                                                                    |
| Файл Правка Вид Избранное Сервис                                                   | Справка                                                                              |                                                                                                    |
| 🙀 🍄 💆 eKool                                                                        |                                                                                      | 🟠 👻 🔝 👻 🖶 👻 🕞 Страница 👻 🎯 Сервис 👻 »                                                                                                    |
| eKool                                                                              |                                                                                      | Профиль Schools Помощь Выйти                                                                                                    |
| Profiles   Nina Ivanova   My Preferences   General Settings   Security   Мобильный | Nina Ivanova<br>личные данные<br>Контакт<br>Е-мэйл (Личный) hvghvg@mail.ru<br>другое | <ul> <li>Koolide ja kasutamise õigustega seotud into leiad vajutades "Koolid" ekraani ülaservas! Kasutatava keele muutmiseks vajuta "Üldised seaded"!</li> <li>Lapse andmete lisamiseks vajuta "Lisa pereliikmeid". Kui Sa seda linki ei näe, sisesta palun oma sünniaeg. Lapse info PEAB sisestama, et tema õppeinfole juurdepääsu saada või teda kooli siseastumiseks registreerida. Sisesta ka oma telefoninumber - nii saab kool Sinuga vajausel kiiresti ühendust võtta.</li> <li>Oluline teada: ISIKUKOODI sisestamine tagab Sulle võimaluse edaspidi kasutada eKooli tulemiseks turvaliset! Di kaarti või internetipanku! Lisaks muutud eKooli jaoks "tõestatud" kasutajaks, sinu esitatud infosse suhtutakse suurema usaldusega.</li> </ul> |

| Solution Tipsera Bud, Msbipaemoe Cepsera Conseration     Solution Tipsera Bud, Msbipaemoe Cepsera Conseration     Solution Tipsera Bud, Msbipaemoe Cepsera Conseration     Solution     Solutio                                                                                                   | 🏉 eKool - Windows Internet Explorer                                                     |                                                                     | and the second second second second second second second second second second second second second second second |                                                                                                    |
|----------------------------------------------------------------------------------------------------|-----------------------------------------------------------------------------------------|---------------------------------------------------------------------|----------------------------------------------------------------------------------------------------|----------------------------------------------------------------------------------------------------|
| Фийл       Правла       Вид.       Избранное       Серенс       Серенс       >>> <ul> <li> <li> </li> <li> <li> <li> <li> <li> <li> <li> <li> <li> <li> <li> <li> <li> </li> <li></li></ul>                                                                                                    | G v ttps://ee.ekool.eu/account_                                                         | ru.html                                                             |                                                                                                    | 🦻 🗙 Яндекс 🖉 🗸                                                                                                    |
| Image: Action       Image: Action       Image: Action<                                                                                                    | Файл Правка Вид Избранное Сервис                                                        | Справка                                                             |                                                                                                    |                                                                                                    |
| <pre>ekod</pre> <pre>pekod</pre> <pre>pekod</pre> <pre>produs</pre> <pre>produs<th>😭 🍄 💆 eKool</th><th></th><th><b>☆</b> •</th><th>🔝 👻 🖶 👻 Страница 👻 🎯 Сервис 👻 »</th></pre> | 😭 🍄 💆 eKool                                                                             |                                                                     | <b>☆</b> •                                                                                                    | 🔝 👻 🖶 👻 Страница 👻 🎯 Сервис 👻 »                                                                                                    |
| Profiles   Nina Ivanova   My Preferences   Senaral Settings   Security   Momentarias   Banonhurts   Conserants   Momentarias   Momentarias                                                                                                    | eKool                                                                                   |                                                                     |                                                                                                    | Профиль Schools Помощь Выйти                                                                                                    |
|                                                                                                    | Profiles<br>Nina Ivanova<br>My Preferences<br>General Settings<br>Security<br>Мобильный | Nina         Личныснанные         Им       Nina         Личный код: | I vanova<br>issued by •<br>IIII<br>Teneфон • +<br>il.ru • +<br>ond Postal Code                                   | <ul> <li>Noolide ja kasutamise õigustega seotud in leiad vajutades "Koolid" ekraani ülaservas! Kasutatava keele muutmiseks vajuta "Üldised seaded"!</li> <li>Apse andmete lisamiseks vajuta "Lisa preliikmeid". Kui Sa seda linki ei näe, sisesta palun oma sünniaeg. Lapse info EAB sisestama, et tema õppeinfole ja rdepääsu saada või teda kooli siseastumiseks registreerida. Sisesta ka omaleefoninumber - nii saab kool Sinuga vajausel kiiresti ühendust võtta.</li> <li>Otline teada: ISIKUKOODI sisestamine taga Sulle võimaluse edaspidi kasutada eKu li tulemiseks turvaliselt ID kaarti või intenetipanku! Lisaks muutud eKooli jaks "Vestatud" kasutajaks, sinu esitatud tosse suhtutakse suurema usaldusega.</li> </ul> |

| 🚸 💽 eKool                                                                                                    |                                                                                                    | <u>ن</u> | 🔊 👻 🖶 👻 🔂 Страница 👻 🎯 Серви                                                                                                    |
|----------------------------------------------------------------------------------------------------|----------------------------------------------------------------------------------------------------|----------|----------------------------------------------------------------------------------------------------|
| ol                                                                                                    |                                                                                                    |          | Профиль Schools Помощь Выйт                                                                                                    |
| Profiles<br>lina Ivanova<br>+ add family members<br>Ay Preferences<br>Seneral Settings<br>Security<br>Лобильный | Nina Ivanova           Личный код:         Кб50202233           Миный код:         Женщина           Дата рождения:         02.02.1965           Контакт         Мобильный) + 372 5555123           Снайл:         (Мобильный) ноднод@mail.ru           Другое         Накана | Измени   | <ul> <li>Koolide ja kasutamise õigustega seotud<br/>info leiad vajutades "Koolid" ekraani<br/>ülaservas! Kasutatava keele muutmiseks<br/>vajuta "Üldised seaded"!</li> <li>Lapse andmete lisamiseks vajuta "Lisa<br/>pereliikmeid". Kui Sa seda linki ei näe,<br/>sisesta palun oma sünniaeg. Lapse info<br/>PEAB sisestama, et tema õppeinfole<br/>juurdepääsu saada või teda kooli<br/>sisseastumiseks registreerida. Sisesta ka<br/>oma telefoninumber - nii saab kool Sinuga<br/>vajadusel kiiresti ühendust võtta.</li> <li>Oluline teada: ISIKUKOODI sisestamine<br/>tagab Sulle võimaluse edaspidi kasutada<br/>eKooli tulemiseks turvaliselt ID kaarti või<br/>Internetipanku! Lisaks muutud eKooli jaoks<br/>"tõestatud" kasutajaks, sinu esitatud<br/>infosse suhtutakse suurema usaldusega.</li> </ul> |

| 🏉 eKool - Windows Internet Explorer |                                                                                                    |                                                                                                    |                                                                                                    |
|-------------------------------------|----------------------------------------------------------------------------------------------------|----------------------------------------------------------------------------------------------------|----------------------------------------------------------------------------------------------------|
| • tttps://ee.ekool.eu/account_ru    | .html                                                                                                    |                                                                                                    | Г <→ X Яндекс <                                                                                                    |
| Файл Правка Вид Избранное Сервис    | Справка                                                                                                    |                                                                                                    |                                                                                                    |
| 🙀 🎲 🐼 eKool                         |                                                                                                    |                                                                                                    | 🝷 🔝 🝷 🖶 🝷 🔂 Страница 👻 🎯 Сервис 👻 »                                                                                                    |
| eKool                               |                                                                                                    |                                                                                                    | Профиль Schools Помощь Выйти                                                                                                    |
| <section-header></section-header>   | Личные дал<br>Имя:<br>Лисный код:<br>Дата рождения<br>Пол:<br>Контакт<br>Телефон:<br>Е-мэйл:<br>Адрес:<br><b>Другое</b><br>Право опеки: | Имя Фамилия<br>issued by<br>Выбери<br>Выбери<br>Мобильный Аrea С Телефон -+<br>Личный Е-мэйл -+<br>Домашний<br>Street<br>Город Мааколd Postal Code<br>Riik<br>-+<br>Выбери | <ol> <li>Koolide ja kasutamise õigustega seotud<br/>info leiad vajutades "Koolid" ekraani<br/>ülaservas! Kasutatva keele muutmiseks<br/>vajuta "Üldised seaded"!</li> <li>Lapse andmete lisamiseks vajuta "Lisa<br/>pereliikmeid". Kui Sa seda linki ei näe,<br/>sisesta palun oma sünniaeg. Lapse info<br/>PEAB sisestama, et tema õppeinfole<br/>juurdepääsu saada või teda kooli<br/>sisseastumiseks registreerida. Sisesta ka<br/>ma telefoninumber - nii saab kool Sinuga<br/>ajadusel kiiresti ühendust võtta.</li> <li>Oluline teada: ISIKUKOODI sisestamine<br/>tgab Sulle võimaluse edaspidi kasutada<br/>Kooli tulemiseks turvaliselt ID kaarti või<br/>iternetipanku! Lisaks muutud eKooli jaoks<br/>tõestatud" kasutajaks, sinu esitatud<br/>infosse suhtutakse suurema usaldusega.</li> </ol> |
|                                     |                                                                                                    |                                                                                                    |                                                                                                    |

| 🕸 😈 eKool                                                                                                    |                                                                                                    | <u>}</u> • € | 🕥 👻 🖶 🛨 🔂 Страница 👻 🎯 Серви                                                                                                    |
|----------------------------------------------------------------------------------------------------|----------------------------------------------------------------------------------------------------|--------------|----------------------------------------------------------------------------------------------------|
| ol<br>Profiilid<br>lina Ivanova<br>Pavel Ivanov<br>+ lisa pereliikmeid<br>Alinu eelistused<br>Uldised seaded<br>furvalisus<br>Aobiil | Pavel Ivanov         Sikuandmed         isikukoo:       6020202233välja antud Estonia         Sugu:       Mees         Suniaeg:       02.02.000         Kontaktandmed          Teefon:       (Mobiil) + 372 55555223         Muu          Hooldusõigus:       Ema | Muuda        | Profiii       Koolid       Abi       Logi väli         A       Koolide ja kasutamise õigustega seotud info leiad vajutades "Koolid" ekraani ülaservas! Kasutatava keele muutmiseks vajuta "Üldised seaded"!         A       Lapse andmete lisamiseks vajuta "Lisa pereliikmeid". Kui Sa seda linki ei näe, sisesta palun oma sünniaeg. Lapse info PEAB sisestama, et tema õppeinfole juurdepääsu saada või teda kooli sisseastumiseks registreerida. Sisesta ka oma telefoninumber - nii saab kool Sinuga vajadusel kiiresti ühendust võtta.         A       Oluline teada: ISIKUKOODI sisestamine tagab Sulle võimaluse edaspidi kasutada eKooli tulemiseks turvalisett ID kaarti või Internetipanku! Lisaks muutud eKooli jaoks "tõestatud" kasutajaks, sinu esitatud infosse suhtutakse suurema usaldusega. |

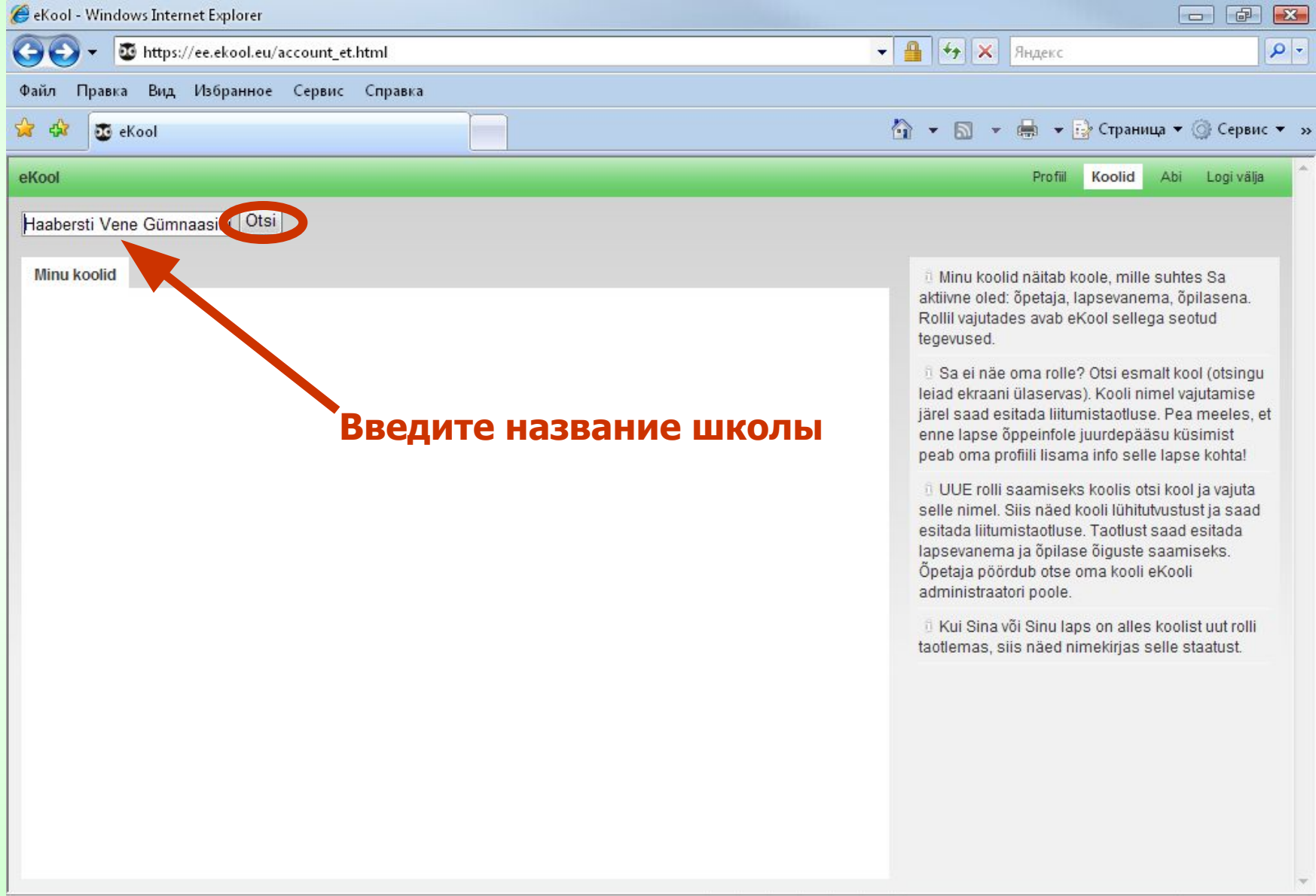

Готово

| 🧶 eKool - Windows Internet Explorer                                           |                                                                                                    |
|-------------------------------------------------------------------------------|----------------------------------------------------------------------------------------------------|
| G ⊙ ▼                                                                         | 🗕 🔄 🗙 Яндекс 🔎                                                                                                    |
| Файл Правка Вид Избранное Сервис Справка                                      |                                                                                                    |
| 😪 🏟 💆 eKool                                                                   | 🟠 👻 🗟 👻 🖶 🛨 🔂 Страница 👻 🎯 Сервис 👻                                                                                                    |
| eKool                                                                         | Profiil Koolid Abi Logi välja                                                                                                    |
| Haabersti Vene Gümnaasiu Otsi                                                 |                                                                                                    |
| Minu koolid Tulemused: Haabersti Vene Gümnaasium<br>Haabersti Vene Gümnaasium | 1<br>Minu koolid näitab koole, mille suhtes Sa<br>aktiivne oled: õpetaja, lapsevanema, õpilasena.<br>Rollil vajutades avab eKool sellega seotud<br>tegevused.                                                                                                    |
|                                                                               | D Sa ei näe oma rolle? Otsi esmalt kool (otsingu<br>leiad ekraani ülaservas). Kooli nimel vajutamise<br>järel saad esitada liitumistaotluse. Pea meeles, et<br>enne lapse õppeinfole juurdepääsu küsimist<br>peab oma profiili lisama info selle lapse kohta!            |
|                                                                               | UUE rolli saamiseks koolis otsi kool ja vajuta<br>selle nimel. Siis näed kooli lühitutvustust ja saad<br>esitada liitumistaotluse. Taotlust saad esitada<br>lapsevanema ja õpilase õiguste saamiseks.<br>Õpetaja pöördub otse oma kooli eKooli<br>administraatori poole. |
|                                                                               | tui Sina või Sinu laps on alles koolist uut rolli<br>taotlemas, siis näed nimekirjas selle staatust.                                                                                                    |
|                                                                               |                                                                                                    |
|                                                                               |                                                                                                    |
|                                                                               |                                                                                                    |
|                                                                               |                                                                                                    |

| 🏉 eKool - Windows Internet Explorer      | and the second second second second second second second second second second second second second second second |                                                   |
|------------------------------------------|----------------------------------------------------------------------------------------------------|---------------------------------------------------|
| G S + ttps://ee.ekool.eu/account_et.html | - 🔒 🕂 🗙                                                                                                    | Яндекс                                            |
| Файл Правка Вид Избранное Сервис Справка |                                                                                                    |                                                   |
| 😪 🍄 😈 eKool                              | 🟠 + 🖻                                                                                                    | 👻 🖶 👻 Страница 👻 🎯 Сервис 👻 🛪                     |
| eKool                                    |                                                                                                    | Profiil Koolid Abi Logi välja 🏠                   |
| Haabersti Vene Gümnaasium                |                                                                                                    | *                                                 |
| Kirjeldus                                | Toimingud<br>Liitu selle kooli<br>Kontaktid                                                                      | ga                                                |
|                                          | Address:                                                                                                    | Õismäe tee 132<br>TallinnHarjumaa13511<br>Estonia |
|                                          | Internet:                                                                                                    | www                                               |
|                                          |                                                                                                    |                                                   |
|                                          |                                                                                                    |                                                   |
|                                          |                                                                                                    |                                                   |
| Готово                                   | 🎱 Интернет                                                                                                    | € 100% <b>▼</b> :                                 |

| Solo There:     Profil     Profil     Reader:     Profil     Reader:     Profil     Reader:     Profil     Reader:     Profil     Reader:     Profil     Reader:     Profil     Reader:     Profil     Reader:     Profil     Reader:     Profil     Reader:     Profil:     Reader:     Profil:     Reader:     Profil:   Reader:   Reader: <th>🏉 eKool - Windows Internet Explorer</th> <th></th> <th></th> <th></th>                                                                                                    | 🏉 eKool - Windows Internet Explorer |                                                                                                    |                                                                   |                |
|----------------------------------------------------------------------------------------------------|-------------------------------------|----------------------------------------------------------------------------------------------------|-------------------------------------------------------------------|----------------|
| Bain Правка Вид Избранное Сервис Справка         Image: Control Control Con | GO v thtps://ee.ekool.eu/account_et | .html                                                                                                    | 🝷 🔒 😽 🗙 Яндекс                                                    | <b>₽</b>       |
| A 2 ekod                                                                                                    | Файл Правка Вид Избранное Сервис    | Справка                                                                                                    |                                                                   |                |
| ekod Porfil Koold Ab Logivisja<br>Haabersti Vene Gümnaasium<br>Kirjeldus Toimingud<br>Liitu: Haabersti Vene Gümnaasium<br>Selles koolis õpib (hakkab õpima):<br>Vali<br>Vali<br>Saada laolu<br>Mina<br>Bbi6parь имя ребёнка                                                                                                    | 😪 🅸 👿 eKool                         |                                                                                                    | 🟠 👻 🔝 👻 🖶 👻 Страница 🕶                                            | 🌀 Сервис 👻 »   |
| Haabersti Vene Günnaasium       *         Kirjeldus       Toimingud         Liitu: Haabersti Vene Günnaasium       oliga         Selles koolis õpib (hakkab õppima):       Öismäe tee 132         Vali.       TallinnHarjumaa13511         Estonia       WWW         BbiGparts имя pe6ëнka                                                                                                    | eKool                               |                                                                                                    | Profiil Koolid Abi                                                | i Logi välja ^ |
| Kirjeldus Toimigud                                                                                                    | Haabersti Vene Gümnaasium           |                                                                                                    |                                                                   | ×              |
| Liitu: Haabersti Vene Gümnaasium       Öismäe tee 132         Selles koolis õpib (hakkab õppima):       Öismäe tee 132         Vali       TallinnHarjumaa13511         Bada taot.       Estonia         WWW         BbiGparts имя pe6ëнка                                                                                                    | Kirjeldus                           |                                                                                                    | Toimingud                                                         |                |
|                                                                                                    |                                     | Liitu: Haabersti Vene Gümnaasium<br>Selles koolis õpib (hakkab õppima):<br>Vali<br>Vali<br>Mina<br>vuandmete edastamisega koolile<br>Saada taoth<br>Saada taoth<br>И<br>Выбрать и | оliga<br>Öismäe tee 132<br>TallinnHarjumaa13511<br>Estonia<br>www |                |

| 🏉 eKool - Windows Internet Explorer  |                                                                                                    |                                                                   |
|--------------------------------------|----------------------------------------------------------------------------------------------------|-------------------------------------------------------------------|
| GO v Mttps://ee.ekool.eu/account_et. | html                                                                                                    | <ul> <li>◄ ♣ ★ Яндекс</li> </ul>                                  |
| Файл Правка Вид Избранное Сервис     | Справка                                                                                                    |                                                                   |
| 😪 🍄 🗿 eKool                          |                                                                                                    | 🟠 👻 🔝 👻 🖶 👻 Страница 👻 🎯 Сервис 💌 »                               |
| eKool                                |                                                                                                    | Profiil Koolid Abi Logi välja                                     |
| Haabersti Vene Gümnaasium            |                                                                                                    | *                                                                 |
| Kirjeldus                            |                                                                                                    | Toimingud                                                         |
|                                      | Liitu: Haabersti Vene Gümnaasium<br>Selles koolis õpib (hakkab õppima):<br>Pavel Ivanov ▼<br>Soovin:<br>Vali<br>Vali<br>ligipääsu oma lapse õpitulemustele<br>oma last panna sellesse kooli.<br>Saada taotlus kooli | oliga<br>Čismäe tee 132<br>TallinnHarjumaa13511<br>Estonia<br>WWW |

| 🏉 eKool - Windows Internet Explorer                                                                                                    |                                                          |                    |
|----------------------------------------------------------------------------------------------------|----------------------------------------------------------|--------------------|
| G T ttps://ee.ekool.eu/account_et.html                                                                                                    | • 🔒 🔄 🗙 Яндекс                                           | P-                 |
| Файл Правка Вид Избранное Сервис Справка                                                                                                    |                                                          |                    |
| 😪 🍪 💽 eKool                                                                                                    | 🟠 👻 🔝 👻 🖶 👻 Страница 👻 🎯 Сер                             | вис <del>т</del> » |
| eKool                                                                                                    | Profiil Koolid Abi Logi                                  | älja               |
| Haabersti Vene Gümnaasium                                                                                                    |                                                          | *                  |
| Kirjeldus                                                                                                    | Toimingud                                                |                    |
| Liitu: Haabersti Vene Gümnaasium<br>Selles koolis õpib (hakkab õppima):<br>Pavel Ivanov •<br>Soovin:<br>oma last panna sellesse kooli •<br>Millisele konkursile?<br>Selles koolis praegu toimuvaid vastuvõtte ei ole!<br>V Nõustun isikuandmete edastamisega koolile<br>Saada taotlus kooli | Öismäe tee 132<br>TallinnHarjumaa13511<br>Estonia<br>₩₩₩ |                    |

Дополнительно отправьте письмо на e-mail: <u>ekool@hvg.tln.edu.ee</u> с указанием о Вашем ходатайстве подключения.

После подтверждения ходатайства администратором e-kool выполните <u>Шаг 1</u> После подтверждения ходатайства администратором e-kool выполните Шаг 1 и <u>Шаг 8</u>.

Желаем удачи!